## Entering prime and sub contractor payment information

After adding a missing audit, you can enter payment data for the contract's prime and sub contractors. If your prime payment data is imported from your financial system, you do not need to manually enter it.

You can also edit payment information.

B2GNOW

**NOTE:** If your payment data is imported, you receive a warning alert if you try to edit the prime contractor payment. You may continue, but you should determine why the payment amount is incorrect or missing before making any changes.

#### To add (or edit) prime contractor payment information

- On the Contract Management: Audit History page, click the View Audit hyperlink for the period for which you want to add payment information. The Contract Audit: Audit Summary page displays for the selected audit period.
- 2. In the **Payment to Prime** area, click the **Submit** hyperlink.

| Contract Audit: Audit                                                                                                    | Help & Tools  🔆                                                                                                    |                                                     |                                                                                                    |
|----------------------------------------------------------------------------------------------------|----------------------------------------------------------------------------------------------------|-----------------------------------------------------|----------------------------------------------------------------------------------------------------|
| Main View Settings Subs Do                                                                                                    | ocs Change Orders & Task Orders Alerts Con                                                                                                    | nments Messages Clo                                 | oseout                                                                                              |
| Compliance Audit List Complian                                                                                                    | ce Audit Summary Compliance Audit FY Review                                                                                                    | ws Site Visits Reports                              |                                                                                                    |
| 4600009807: Electric Supply<br>the Texas General Land Offic<br>Special Notes on Contract)<br>Prime: Texas General Land Of<br>4/14/2004 - 7/31/2013 | Agreement between City of Houston and<br>e, State Power Program. #C55805 (View<br>fice                                                                                              | C<br>Goal: <b>15.00%</b><br>% Credit: <b>12.84%</b> | Status: Ope<br>urrent Award: \$1,332,000,00<br>Total Paid: \$918,884,08<br>For Credit: \$117,959,83 |
|                                                                                                    |                                                                                                    |                                                     |                                                                                                    |
| Audit Information                                                                                                    | 0-1-1                                                                                                    |                                                     | C                                                                                                   |
| Audit Information Audit Time Period Audit Reference                                                                                                | October 2012                                                                                                    |                                                     | G                                                                                                   |
| Audit Information Audit Time Period Audit Reference System Audit Number                                                                            | October 2012<br>Add Reference<br>00373938-104                                                                                                    |                                                     | 6                                                                                                   |
| Audit Information<br>Audit Time Period<br>Audit Reference<br>System Audit Number<br>Date Posted                                                    | October 2012<br><u>Add Reference</u><br>00373938-104<br>Local: 11/1/2012 6:01:22 AM CDT<br>System: 11/1/2012 6:01:22 AM CDT                                                         |                                                     | 6                                                                                                   |
| Audit Information<br>Audit Time Period<br>Audit Reference<br>System Audit Number<br>Date Posted<br>Final Audit?                                    | October 2012           Add Reference           00373938-104           Local: 11/1/2012 6:01:22 AM CDT           System: 11/1/2012 6:01:22 AM CDT           No (mark audit as final) |                                                     |                                                                                                    |

- << View September 2012 Audit <<
- **NOTE:** If prime payment information has already been imported from an external financial system, the link will be **Edit**.

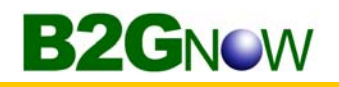

3. In the **Amount** field, enter the payment information.

| Audit Information   |                                                        | ?                                                                         |
|---------------------|--------------------------------------------------------|---------------------------------------------------------------------------|
| Audit Time Period   | September 2012                                         |                                                                           |
| Audit Reference     | Add Reference                                          |                                                                           |
| System Audit Number | 00703034-003                                           |                                                                           |
| Date Posted         | Local: 10/3/2012 6:00:06 /<br>System: 10/3/2012 6:00:0 | AM CDT<br>6 AM CDT                                                        |
| Final Audit?        | No (mark audit as final)                               |                                                                           |
| Payment to Prime    | You can add the amount<br>from your financial syster   | paid to the prime. Any changes will permanently replace information<br>n. |
|                     | Payment Date                                           | (mm/dd/yyyy)                                                              |
|                     | Comments *                                             | Save Spell Check Clear Payment Info                                       |

- 4. In the **Comments** field, enter information about the payment.
- 5. Click Save.
- 6. Click **OK** to confirm you want to add the payment.

#### To add subcontractor payment information

1. On the **Contract Audit: Audit Summary** page, in the **Subcontractors** area, click the **Edit** hyperlink.

| Subcontractors - September 2012                                                                                     |              |              |                               |                  |                     |                                              |                       |                   |  |
|----------------------------------------------------------------------------------------------------|--------------|--------------|-------------------------------|------------------|---------------------|----------------------------------------------|-----------------------|-------------------|--|
| Subcontractor                                                                                                    | Cert         | Туре         | Inc. in<br>Goal for<br>Period | This<br>Period   | Confirmed<br>By Sub | Total<br>Payments<br>to<br>September<br>2012 | Contracted<br>Percent | Actual<br>Percent |  |
| Sub Flooring, LLC [Info]           Veronica Lopez           sub@b2qnow.com           P 602-325-9277, F 602-325-9277 | No           | Sub<br>100%  | O<br>MBE                      | Reported<br>Edit |                     | \$0.00                                       | 15.000%               | 0.000%            |  |
| Click subcontractor name to view payment history                                                                    | for this con | tract. Click | contact per                   | son's name       | e to send th        | em a messa                                   | ge.                   |                   |  |

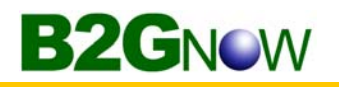

2. In the Amount PAID field, enter the payment information.

| Audit Information                        |                                                                                                    |
|------------------------------------------|----------------------------------------------------------------------------------------------------|
| Enter the audit amount for the designate | d time period. You can attached files or add comments, if necessary.                                                                                                    |
| Amount PAID For September 2012 *         | s                                                                                                    |
|                                          | >> Do NOT enter invoice amount.                                                                                                    |
| Payment Date                             | >> Enter payment date if you made a payment during September 2012.                                                                                                    |
|                                          | >> If multiple payments were made, enter the date of the first payment.                                                                                                    |
| Payment Detail                           | (Optional) Enter details of PAID check numbers and amounts for September 2012. This optional<br>detail will speed up the subcontractors' confirmation of your payment information. This information<br>will be displayed to Sub Flooring, LLC. |
|                                          |                                                                                                    |
| Attach File(s)                           | Attach File                                                                                                    |
| Comments                                 | These comments are visible ONLY to the contract contract compliance officer and prime contractor<br>They are not visible to Sub Flooring, LLC.                                                                                                 |
|                                          | A                                                                                                    |
|                                          |                                                                                                    |
|                                          |                                                                                                    |
|                                          |                                                                                                    |
|                                          |                                                                                                    |
|                                          |                                                                                                    |
|                                          |                                                                                                    |
|                                          |                                                                                                    |

- 3. From the **Payment Date** calendar, select the date on which the payment was made.
- 4. Click Review.
- 5. If the information is correct, click Save.

Once each subcontractor has confirmed the payment, the audit is complete.

**NOTE:** In most cases, the prime contractor will report its subcontractor payments. The CCO needs to add or update subcontractor payments only if the prime is unable to do so.

## **Resolving a discrepancy**

If a prime contractor and subcontractor disagree on an amount paid, the system creates a discrepancy. The system sends an email message to the vendors to notify them of the issue and request they self-resolve the discrepancy. If they are unable to resolve the discrepancy, the Contract Compliance Officer (CCO) may be required to take action.

To view the discrepancy, you access the Discrepancy Resolution screen, which displays contact information for the CCO, the prime, and the subcontractor. It is the vendor's responsibility to contact the CCO for assistance in resolving the discrepancy. The comments from the prime and the subcontractor are visible on this page. Timing of the billing cycle and payment reporting are the two most common causes of discrepancies.

When both parties agree to a resolution, they can complete the process themselves, or the CCO can finish the discrepancy resolution by clicking Resolve Discrepancy and then completing the form.

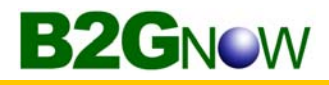

Your Dashboard displays total discrepancies.

| Contract Audits<br>[Hide] | Last 30<br>days | Last 3<br>months | Last 12<br>months |
|---------------------------|-----------------|------------------|-------------------|
| Total Audits              | <u>3</u>        | <u>6</u>         | Z                 |
| Incomplete Audits »       | 2               | 4                | <u>5</u>          |
| Discrepancies »           | <u>0</u>        | <u>1</u>         | 1                 |

Click any number to view the list of discrepancies.

| Fo resort click on column title. To filter click on the drop down menu. <u>Refresh Ta</u> |                         |            |                                         |                |               |  |  |  |  |  |
|-------------------------------------------------------------------------------------------|-------------------------|------------|-----------------------------------------|----------------|---------------|--|--|--|--|--|
| Status                                                                                    | ▼ <u>Audit Period</u> ▼ | Contract # | Prime                                   | Contract Title | Paid to Prime |  |  |  |  |  |
| Discrepancy -                                                                             | Last 3 mos 👻            |            | All 👻                                   | All 👻          |               |  |  |  |  |  |
| 1 Discrepancy                                                                             | August 2012             | 100010002  | B2Gnow Test Vende<br>Maintenance contra | or 4<br>ct     | \$23,250.00   |  |  |  |  |  |

#### To access a discrepancy

1. On the **Diversity User Control Panel: Contract Audits** page, in the **Audit Period** column, click the hyperlink for the time period you want to view.

The Contract Audit: Audit Summary page displays for the specified time period.

2. In the **Subcontractors** box, click either **Resolve** link.

| Subcontractors - August 2012                                                                                        |      |             |                               |                     |                               |                                        |                       | ?                 |
|----------------------------------------------------------------------------------------------------|------|-------------|-------------------------------|---------------------|-------------------------------|----------------------------------------|-----------------------|-------------------|
| Subcontractor                                                                                                    | Cert | Туре        | Inc. in<br>Goal for<br>Period | This<br>Period      | Confirmed<br>By Sub           | Total<br>Payments<br>to August<br>2012 | Contracted<br>Percent | Actual<br>Percent |
| Sub Flooring, LLC [Info]           Veronica Lopez           sub@b2qnow.com           P 602-325-9277, F 602-325-9277 | No   | Sub<br>100% | SBE                           | \$100.00<br>Resolve | Discrepancy<br><u>Resolve</u> | \$100.00                               | 20.000%               | 0.144%            |

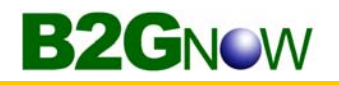

3. Review the information and work with the parties to determine and resolve the situation.

|                                                                                                    | it. Discrepancy i                                                                                                    | resolution                                                                                                    |                                                                                                    |                                                                                                    |
|----------------------------------------------------------------------------------------------------|----------------------------------------------------------------------------------------------------|----------------------------------------------------------------------------------------------------|----------------------------------------------------------------------------------------------------|----------------------------------------------------------------------------------------------------|
| Main View Settin                                                                                                    | gs Subs Docs Change                                                                                                    | Orders & Task Orders Alerts                                                                                                    | Comments Messages C                                                                                                    | Closeout                                                                                                    |
| Compliance Audit Lis                                                                                                    | st Compliance Audit Sumr                                                                                                    | mary Compliance Audit FY R                                                                                                    | eviews Site Visits Report                                                                                                    | s                                                                                                    |
| 00010002: Maint<br>Prime: B2Gnow Te<br>i/1/2012 - 12/31                                                                                                    | tenance contract<br>est Vendor 4<br>1/2012                                                                                                    |                                                                                                    |                                                                                                    | Status: Or<br>Current Award: \$100,(<br>Goal: 80.00% Total Paid: \$100,(<br>% Credit: 0.25% For Credit: \$2                                                                                                    |
| A discrepancy has<br>outton to submit i                                                                                                    | s been reported for this<br>nformation.                                                                                                    | audit for the listed time peri                                                                                                    | od. If the audit is pending                                                                                                    | a response, click the <b>Resolve Discrepancy</b>                                                                                                    |
|                                                                                                    |                                                                                                    |                                                                                                    |                                                                                                    |                                                                                                    |
|                                                                                                    | Resolve Discr                                                                                                    | epancy August 201                                                                                                    | 2 Audit Subcont                                                                                                    | ractor Payment History                                                                                                    |
| Discrepancy                                                                                                    | / Resolution                                                                                                    |                                                                                                    |                                                                                                    |                                                                                                    |
| itatus                                                                                                    |                                                                                                    | Awaiting prime and subc                                                                                                    | ontractor response.                                                                                                    |                                                                                                    |
| Audit Inform                                                                                                    | ation                                                                                                    |                                                                                                    |                                                                                                    |                                                                                                    |
| udit Time Period                                                                                                    |                                                                                                    | August 2012                                                                                                    |                                                                                                    |                                                                                                    |
| udit Number                                                                                                    |                                                                                                    | 00703078-002                                                                                                    |                                                                                                    |                                                                                                    |
| Original Aud                                                                                                    | lit Data Reported                                                                                                    |                                                                                                    |                                                                                                    |                                                                                                    |
| Amount Reported                                                                                                    | by Prime                                                                                                    | \$100.00                                                                                                    |                                                                                                    | Included in Goal (chan                                                                                                    |
| mount Reported                                                                                                    | by Subcontractor                                                                                                    | \$0.00                                                                                                    |                                                                                                    | included in odd (crian                                                                                                    |
| Payment Date (Pri                                                                                                    | ime Reported)                                                                                                    | 8/31/2012                                                                                                    |                                                                                                    |                                                                                                    |
| Retainage Withhe                                                                                                    | ld?                                                                                                    | No                                                                                                    |                                                                                                    |                                                                                                    |
| Subcontractor Priv                                                                                                    | ate Comments                                                                                                    | Not received.                                                                                                    |                                                                                                    |                                                                                                    |
|                                                                                                    |                                                                                                    |                                                                                                    |                                                                                                    |                                                                                                    |
| Discrepancy                                                                                                    | / Resolution Data                                                                                                    | Reported                                                                                                    |                                                                                                    |                                                                                                    |
| New Amount Rep                                                                                                    | orted by Prime                                                                                                    | No response yet.                                                                                                    |                                                                                                    |                                                                                                    |
| New Amount Rep                                                                                                    | orted by Subcontractor                                                                                                    | No recence vot                                                                                                    |                                                                                                    |                                                                                                    |
|                                                                                                    |                                                                                                    | No response yet.                                                                                                    |                                                                                                    |                                                                                                    |
| Contract Co                                                                                                    | mpliance Officer                                                                                                    | Information                                                                                                    |                                                                                                    |                                                                                                    |
| Contract Co                                                                                                    | mpliance Officer                                                                                                    | Information                                                                                                    |                                                                                                    |                                                                                                    |
| Contract Co                                                                                                    | mpliance Officer                                                                                                    | Information Houston Admin7                                                                                                    |                                                                                                    |                                                                                                    |
| Contract Co<br>Contract Complian<br>Organization                                                                                                    | mpliance Officer<br>nce Officer                                                                                                    | Information<br>Houston Admin7<br>City of Houston                                                                                                    |                                                                                                    |                                                                                                    |
| Contract Co<br>Contract Compliar<br>Organization<br>User Number                                                                                                    | mpliance Officer<br>nce Officer                                                                                                    | Information<br>Houston Admin7<br>City of Houston<br>3000001-004                                                                                                    |                                                                                                    |                                                                                                    |
| Contract Co<br>Contract Complian<br>Organization<br>User Number<br>Email                                                                                                    | mpliance Officer<br>nce Officer                                                                                                    | Information<br>Houston Admin7<br>City of Houston<br>3000001-004                                                                                                    |                                                                                                    |                                                                                                    |
| Contract Co<br>Contract Complian<br>Drganization<br>Jser Number<br>Email<br>Phone                                                                                                    | mpliance Officer<br>nce Officer                                                                                                    | Horesponse yet.           Information           Houston Admin7           City of Houston           30000001-004           713-837-9027           210 027 0250                                                                                                    |                                                                                                    |                                                                                                    |
| Contract Co<br>Contract Complian<br>Organization<br>Jser Number<br>Email<br>Phone<br>Fax                                                                                                    | mpliance Officer<br>nce Officer                                                                                                    | Information           Houston Admin7           City of Houston           3000001-004           713-837-9027           713-837-9050                                                                                                    |                                                                                                    |                                                                                                    |
| Contract Co<br>Contract Complian<br>Organization<br>Jser Number<br>Email<br>Phone<br>Fax                                                                                                    | mpliance Officer<br>nce Officer                                                                                                    | Horesponse yet.           Information           Houston Admin7           City of Houston           30000001-004           713-837-9027           713-837-9050                                                                                                    |                                                                                                    |                                                                                                    |
| Contract Co<br>Contract Compliai<br>Organization<br>Jser Number<br>Email<br>Phone<br>Eax<br>Prime Inform                                                                                                    | mpliance Officer<br>nce Officer<br>nation                                                                                                    | Horesponse yet.           Information           Houston Admin7           City of Houston           30000001-004           713-837-9027           713-837-9050                                                                                                    | Subcontract                                                                                                    | or Information                                                                                                    |
| Contract Co<br>Contract Complian<br>Organization<br>Jser Number<br>Smail<br>Phone<br>Isax<br>Prime Inform<br>Business Name                                                                                                    | mpliance Officer<br>nce Officer<br>1ation<br><u>B2Gnow Test Vendo</u>                                                                                                    | Horesponse yet.           Information           Houston Admin7           City of Houston           3000001-004           713-837-9027           713-837-9050           ??                                                                                               | Subcontract<br>Business Name                                                                                                    | or Information<br>Sub Flooring, LLC                                                                                                    |
| Contract Co<br>Contract Complian<br>Organization<br>Jser Number<br>Email<br>Phone<br>Eax<br>Prime Inform<br>Business Name<br>Vendor Number                                                                                              | mpliance Officer<br>nce Officer<br>nation<br>B2Gnow Test Vendo<br>20018259                                                                                                    | Horesponse yet.           Information           Houston Admin7           City of Houston           3000001-004           713-837-9027           713-837-9050                                                                                                    | Subcontract<br>Business Name<br>Vendor Number                                                                                            | or Information<br>Sub Flooring, LLC<br>20009304                                                                                                    |
| Contract Co<br>Contract Complian<br>Organization<br>Jser Number<br>Email<br>Phone<br>Sax<br>Prime Inform<br>Business Name<br>Vendor Number<br>Contact                                                                                   | mpliance Officer<br>nce Officer<br>nation<br>B2Gnow Test Vendo<br>20018259<br>Justin Talbot-Stern                                                                                                    | Horesponse yet.           Information           Houston Admin7           City of Houston           3000001-004           713-837-9027           713-837-9050                                                                                                    | Subcontract<br>Business Name<br>Vendor Number<br>Contact                                                                                 | or Information<br>Sub Flooring, LLC<br>20009304<br>Veronica Lopez                                                                                                    |
| Contract Co<br>Contract Complian<br>Drganization<br>Jser Number<br>Email<br>Phone<br>Eax<br>Prime Inform<br>Business Name<br>/endor Number<br>Contact<br>Email                                                                          | mpliance Officer<br>nce Officer<br>nation<br>B2Gnow Test Vendo<br>20018259<br>Justin Talbot-Stern<br>b2gnowtest4@b2gr                                                                                                    | Horesponse yet.           Information           Houston Admin7           City of Houston           30000001-004           713-837-9027           713-837-9050           ??           or 4                                                                               | Subcontract<br>Business Name<br>Vendor Number<br>Contact<br>Email                                                                        | or Information<br>Sub Flooring, LLC<br>20009304<br>Veronica Lopez<br>sub@b2gnow.com                                                                                                    |
| Contract Co<br>Contract Complian<br>Organization<br>Jser Number<br>Email<br>Phone<br>Fax<br>Prime Inform<br>Business Name<br>/endor Number<br>Contact<br>Email<br>Phone                                                                 | mpliance Officer<br>nce Officer<br>1ation<br>B2Gnow Test Vendo<br>20018259<br>Justin Talbot-Stern<br>b2gnowtest4@b2gr<br>602-325-9277                                                                                                    | Horesponse yet.           Information           Houston Admin7           City of Houston           30000001-004           713-837-9027           713-837-9050           ??           ov 4                                                                               | Subcontract<br>Business Name<br>Vendor Number<br>Contact<br>Email<br>Phone                                                               | or Information Sub Flooring, LLC 2009304 Veronica Lopez Sub@b2gnow.com 602-325-9277                                                                                                    |
| Contract Co<br>Contract Complian<br>Drganization<br>Jser Number<br>Email<br>Phone<br>Eax<br>Prime Inform<br>Business Name<br>/endor Number<br>Contact<br>Email<br>Phone<br>Eax                                                          | mpliance Officer<br>nce Officer<br>B2Gnow Test Vendo<br>20018259<br>Justin Talbot-Stern<br>b2gnowtest4@b2gr<br>602-325-9277<br>602-325-9277                                                                                                    | Horesponse yet.           Information           Houston Admin7           City of Houston           30000001-004           713-837-9027           713-837-9050           ??           or 4                                                                               | Subcontract<br>Business Name<br>Vendor Number<br>Contact<br>Email<br>Phone<br>Fax                                                        | or Information<br>Sub Flooring, LLC<br>20009304<br>Veronica Lopez<br>sub@b2gnow.com<br>602-325-9277<br>602-325-9277                                                                                                    |
| Contract Co<br>Contract Complian<br>Drganization<br>Jser Number<br>Email<br>Phone<br>Eax<br>Prime Inform<br>Business Name<br>/endor Number<br>Contact<br>Email<br>Phone<br>Eax<br>Prime Audit                                           | mpliance Officer<br>nce Officer<br>B2Gnow Test Vendo<br>20018259<br>Justin Talbot-Stern<br>b2gnowtest4@b2gr<br>602-325-9277<br>602-325-9277                                                                                                    | Information           Houston Admin7           City of Houston           30000001-004           713-837-9027           713-837-9050           Or 4           10w.com                                                                                                    | Subcontract<br>Business Name<br>Vendor Number<br>Contact<br>Email<br>Phone<br>Fax<br>Subcontract                                         | or Information           Sub Flooring, LLC           20009304           Veronica Lopez           sub@b2gnow.com           602-325-9277           602-325-9277           or Audit                                                                   |
| Contract Co<br>Contract Complian<br>Organization<br>Jser Number<br>Email<br>Phone<br>Eax<br>Prime Inform<br>Business Name<br>Vendor Number<br>Contact<br>Email<br>Phone<br>Eax<br>Prime Audit                                           | mpliance Officer<br>nce Officer<br>B2Gnow Test Vendo<br>20018259<br>Justin Talbot-Stern<br>b2gnowtest4@b2gr<br>602-325-9277<br>602-325-9277                                                                                                    | Information           Houston Admin7           City of Houston           3000001-004           713-837-9027           713-837-9050           Or 4           tow.com                                                                                                    | Subcontract<br>Business Name<br>Vendor Number<br>Contact<br>Email<br>Phone<br>Fax<br>Subcontract                                         | or Information           Sub Flooring, LLC           20009304           Veronica Lopez           sub@b2gnow.com           602-325-9277           602-325-9277           or Audit           Responder                                               |
| Contract Co<br>Contract Complia<br>Organization<br>Jser Number<br>Email<br>Phone<br>ax<br>Prime Inform<br>Business Name<br>/endor Number<br>Contact<br>Email<br>Phone<br>ax<br>Prime Audit<br>Vame                                      | mpliance Officer<br>nce Officer<br>B2Gnow Test Vendo<br>20018259<br>Justin Talbot-Stern<br>b2gnowtest4@b2gr<br>602-325-9277<br>602-325-9277<br>602-325-9277<br>Responder<br>Houston Admin7                                                                                                    | Roresponse yet.           Information           Houston Admin7           City of Houston           30000001-004           713-837-9027           713-837-9050           ?           ow.com                                                                              | Subcontract<br>Business Name<br>Vendor Number<br>Contact<br>Email<br>Phone<br>Fax<br>Subcontract<br>Name                                 | or Information<br>Sub Flooring, LLC<br>20009304<br>Veronica Lopez<br>sub@b2gnow.com<br>602-325-9277<br>602-325-9277<br>or Audit<br>Responder<br>Houston Admin7                                                                                     |
| Contract Co<br>Contract Complian<br>Organization<br>Jser Number<br>Email<br>Phone<br>Sax<br>Prime Inform<br>Business Name<br>(endor Number<br>Contact<br>Email<br>Phone<br>Sax<br>Prime Audit<br>Vame<br>Response Date                  | mpliance Officer<br>nce Officer<br>B2Gnow Test Vendo<br>20018259<br>Justin Talbot-Stern<br>b2gnowtest4@b2gr<br>602-325-9277<br>602-325-9277<br>602-325-9277<br>b02-325-9277<br>Local: 10/1/2012 8:3<br>System: 10/1/2012 8:3                                                                                                    | Protection         Protection           Information         Houston Admin7           City of Houston         30000001-004           713-837-9027         713-837-9050           ??         ??           ovr 4                                                           | Subcontract<br>Business Name<br>Vendor Number<br>Contact<br>Email<br>Phone<br>Fax<br>Subcontract<br>Name<br>Response Date                | or Information Sub Flooring, LLC 2009304 Veronica Lopez Sub@b2gnow.com 602-325-9277 602-325-9277 or Audit Responder Houston Admin7 Locat: 10/1/2012 8:34:30 AM CDT System: 10/1/2012 8:34:30 AM CDT                                                |
| Contract Co<br>Contract Complian<br>Drganization<br>Jser Number<br>Email<br>Phone<br>Eax<br>Prime Inform<br>Business Name<br>/endor Number<br>Contact<br>Email<br>Phone<br>Eax<br>Prime Audit<br>Name<br>Response Date                  | mpliance Officer nce Officer n                                                                                                    | Roresponse yet.           Information           Houston Admin7           City of Houston           30000001-004           713-837-9027           713-837-9050           ?           ovr 4           100w.com           ??           3:37 AM CDT           2:3:37 AM CDT | Subcontract<br>Business Name<br>Vendor Number<br>Contact<br>Email<br>Phone<br>Fax<br>Subcontract<br>Name<br>Response Date                | or Information Sub Flooring, LLC 20009304 Veronica Lopez Sub@b2gnow.com 602-325-9277 602-325-9277 or Audit Responder Houston Admin7 Local: 10/1/2012 8:34:30 AM CDT System: 10/1/2012 8:34:30 AM CDT                                               |
| Contract Co<br>Contract Complian<br>Drganization<br>User Number<br>Email<br>Phone<br>Eax<br>Prime Inform<br>Business Name<br>/endor Number<br>Contact<br>Email<br>Phone<br>Eax<br>Prime Audit<br>Name<br>Response Date<br>Prime Discre  | mpliance Officer<br>nce Officer<br>B2Gnow Test Vendo<br>20018259<br>Justin Talbot-Stern<br>b2gnowtest4@b2gr<br>602-325-9277<br>602-325-9277<br>602-325-9277<br>602-325-9277<br>Cocal: 10/1/2012 8:3<br>System: 10/1/2012 8:3                                                                                                    | Ro response yet.           Information           Houston Admin7           City of Houston           30000001-004           713-837-9027           713-837-9050           ?           ov.com           :3:37 AM CDT           :3:37 AM CDT           e         ?         | Subcontract<br>Business Name<br>Vendor Number<br>Contact<br>Email<br>Phone<br>Fax<br>Subcontract<br>Name<br>Response Date<br>Subcontract | or Information Sub Flooring, LLC 2009304 Veronica Lopez Sub@b2gnow.com 602-325-9277 602-325-9277 or Audit Responder Houston Admin7 Locat: 10/1/2012 8:34:30 AM CDT System: 10/1/2012 8:34:30 AM CDT or Discrepancy Response                        |
| Contract Co<br>Contract Complian<br>Drganization<br>Jser Number<br>Email<br>Phone<br>Eax<br>Prime Inform<br>Business Name<br>/endor Number<br>Contact<br>Email<br>Phone<br>Eax<br>Prime Audit<br>Name<br>Response Date<br>Prime Discret | mpliance Officer<br>nce Officer<br>B2Gnow Test Vendo<br>20018259<br>Justin Talbot-Stern<br>b2gnowtest4@b2gr<br>602-325-9277<br>602-325-9277<br>602-325-9277<br>b2gnowtest4@b2gr<br>602-325-9277<br>b2gnowtest4@b2gr<br>802-927<br>b2gnowtest4@b2gnowtest4@b2gnowtest4<br>b2gnowtest4@b2gnowtest4<br>b2gnowtest4<br>b2gnowtest4 | Roresponse yet.           Information           Houston Admin7           City of Houston           3000001-004           713-837-9027           713-837-9050           ??           ow.com           :3:37 AM CDT           :3:37 AM CDT                                | Subcontract<br>Business Name<br>Vendor Number<br>Contact<br>Email<br>Phone<br>Fax<br>Subcontract<br>Name<br>Response Date                | or Information Sub Flooring, LLC 2009304 Veronica Lopez sub@b2gnow.com 602-325-9277 602-325-9277 602-325-9277 or Audit Responder Houston Admin7 Locat: 10/1/2012 8:34:30 AM CDT System: 10/1/2012 8:34:30 AM CDT or Discrepancy Response Responder |

- 4. When the final data is complete, click **Resolve Discrepancy**.
- 5. In the **Discrepancy Resolved** area, select an option, and if necessary, enter the final amount.

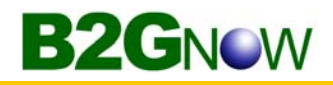

6. To include comments or files, enter or attach them, as needed.

| Select a resolution option, enter | r comments if needed, and click Save Response.                                                                                                    |   |
|-----------------------------------|----------------------------------------------------------------------------------------------------|---|
| Discrepancy Resolved? *           | <ul> <li>The \$100.00 originally reported by the prime is correct.</li> <li>The \$0.00 originally reported by the subcontractor is correct.</li> <li>None of the amounts are correct. The amount should be \$</li> </ul> |   |
| Public Comments                   | These comments are visible to all parties connected to this record.                                                                                                    | * |
| Private Comments                  | These comments are visible ONLY to the contract compliance officer.                                                                                                    | ~ |
|                                   |                                                                                                    | Ŧ |
| Attach File(s)                    | Attach File                                                                                                    |   |
| Confirmation                      | Send me confirmation of my response.                                                                                                    |   |
|                                   | Save Response                                                                                                    |   |

- 7. Click Save Response.
- 8. Click **OK** to confirm you want to save the resolution information.

### Audit management

There are four buttons on the contract audits that you can use to maintain your contract audits.

 Mark 1 Remaining Prime Entries as Zero
 Mark Unconfirmed Sub Entries as Confirmed

 Submit ALL Incomplete Records
 Extend Reporting Deadline By Two Weeks From Today

**Mark Remaining Prime Entries as Zero** – Indicates the prime contractor has not made any subcontractor payments or the remaining incomplete audit lines are \$0. Click the button to complete the audit lines with \$0.

**Mark Unconfirmed Sub Entries as Confirmed** – Indicates one or more subcontractors have not confirmed their payments. This button confirms all incomplete audit lines. If a subcontractor has completed work, edit the subcontractor record to indicate that the final payment was received. The subcontractor will not be included in future audits.

**Submit All Incomplete Records** – Allows you to bulk enter subcontractor payments. You can only use this function the first time a subcontractor payment is recorded. Payment edits must be done individually.

**Extend Reporting Deadline by Two Weeks From Today** – Extends the reporting deadline by two weeks. The prime contractor can enter payments and the subcontractors can confirm payments. The reporting time period varies depending on your organization's preference and is usually 15 to 90 days.

# B2GNOW

## Extending a reporting deadline

When audit data becomes available for reporting, both prime contractors and subcontractors have a set amount of time to respond before the audit closes. The time period varies depending on your organization's preference and is usually 15 to 90 days. There are times when vendors will miss the reporting deadline or need to correct amounts they reported in previous months. Depending on your access rights, you can extend the reporting deadline in two week intervals to allow vendors to report their payments.

### To extend the reporting period for one audit period

- 1. If necessary, locate and open the contract.
- 2. On the Contract Management page, click the Compliance Audit List tab.
- 3. Click the View Audit hyperlink for the time period you want to extend.
- 4. Click Extend Reporting Deadline By Two Weeks From Today.

| Submit ALL Incomplete Rec                                                                            | cords       | E           | xtend              | Reporting                            | Deadline By                     | Two Weeks I           | From Today                                | $\square$             |                   |
|----------------------------------------------------------------------------------------------------|-------------|-------------|--------------------|--------------------------------------|---------------------------------|-----------------------|-------------------------------------------|-----------------------|-------------------|
| Prime Contractor - June 2012                                                                         |             |             |                    |                                      |                                 |                       |                                           |                       | ?                 |
| Prime Contractor                                                                                     | с           | ert i<br>Go | nc.<br>n Th<br>pal | iis Period                           | Prime's<br>Share This<br>Period | Total to<br>June 2012 | Prime's<br>Share Total<br>to June<br>2012 | Contracted<br>Percent | Actual<br>Percent |
| B2Gnow Test Vendor 4 [Info]<br>Justin Tablot-Stern<br>P 602-325-9277<br>F 602-325-9277<br>b2gnow.com | 1           | <u>io</u> N | o \$2              | 2 <b>5,750.00</b><br>( <u>Edit</u> ) | \$25,750.00                     | \$25,750.00           | \$25,750.00                               | 60.000%               | 0.000%            |
| Click prime name to view payment history for this of Subcontractors - June 2012                      | contract. ( | Click o     | ontact             | person's                             | name to sen                     | d them a me           | essage.                                   |                       | ?                 |
| Subcontractor                                                                                        | Cert        | 1           | ype                | Inc. in<br>Goal fo<br>Perio          | n This<br>or Period<br>d        | Confirme<br>By Sub    | Total<br>Payments<br>to June<br>2012      | Contracted<br>Percent | Actual<br>Percent |
| Sub Flooring, LLC [Info]<br>Veronica Lopez<br>sub@b2qnow.com<br>P 602-325-9277, F 602-325-9277       | <u>No</u>   | 1           | Sub<br>00%         | SBE                                  | Not<br>Reporte<br><u>Edit</u>   |                       | \$0.00                                    | 20.000%               | 0.000%            |

Click subcontractor name to view payment history for this contract. Click contact person's name to send them a message.

5. Click **OK**.

#### To extend the reporting period for all audits on the contract

- 1. If necessary, locate and open the contract.
- 2. On the Contract Management page, click the Compliance Audit List tab.
- 3. Click Extend Reporting Deadline By Two Weeks From Today.

| Sep 2012                                                                               | 10/1/2012                                         | \$30,750 | 1 | 1 | \$150 | 0 | 0 | \$0   | 1 | \$150 | 0 | \$0 | View Audit |
|----------------------------------------------------------------------------------------|---------------------------------------------------|----------|---|---|-------|---|---|-------|---|-------|---|-----|------------|
| Aug 2012                                                                               | 10/1/2012                                         | \$23,250 | 1 | 1 | \$100 | 0 | 1 | \$100 | 0 | \$0   | 0 | \$0 | View Audit |
| Jul 2012                                                                               | 10/1/2012                                         | \$20,250 | 1 | 0 | \$0   | 1 | 0 | \$0   | 0 | \$0   | 0 | \$0 | View Audit |
| Jun 2012                                                                               | 10/1/2012                                         | \$25,750 | 1 | 0 | \$0   | 1 | 0 | \$0   | 0 | \$0   | 0 | \$0 | View Audit |
| Mark ALL Remaining Prime Entries as Zero Mark ALL Unconfirmed Sub Entries as Confirmed |                                                   |          |   |   |       |   |   |       |   |       |   |     |            |
|                                                                                        | Extend Reporting Deadline By Two Weeks From Today |          |   |   |       |   |   |       |   |       |   |     |            |

4. Click OK.